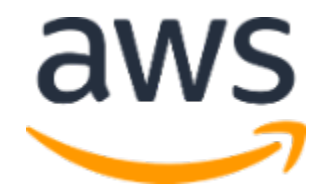

# Amazon Web Services Data Engineering Immersion Day

Lab 1. Hydrating the Data Lake with Glue Streaming ETL *July 2021* 

### **Table of Contents**

| Introduction                                                | 2  |
|-------------------------------------------------------------|----|
| Go To Lab Environment                                       | 3  |
| Setup Streaming Data Generator                              | 5  |
| Create Kinesis Data Stream                                  | 5  |
| Create Table for Kinesis Stream Source in Glue Data Catalog | 6  |
| Create and trigger Glue Stream job                          | 8  |
| Trigger stream data from KDG                                | 11 |
| Verify the Glue stream job                                  | 13 |
| Create Glue Crawler for the transformed data                | 14 |
| Trigger abnormal transaction data from KDG                  | 18 |
| Detect Abnormal Transactions using Ad-Hoc query from Athena | 20 |

# Introduction

This lab will guide you to understand AWS Glue Streaming ETL feature. You will start with hydrating your Data Lake from Amazon Kinesis Data Generator (KDG). The final outcome is to query the Data Lake in near real-time.

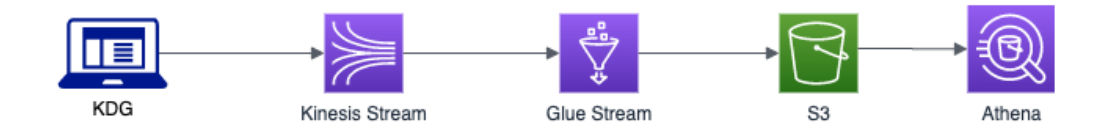

In this lab you will complete the following tasks:

- 1. Setup a Streaming Data Generator for Kinesis
- 2. Create Glue Streaming job
- 3. Query the data stream in Athena

If you'd like to run the workshop on your own after the AWS hosted event, please follow the lab instruction here: <u>https://github.com/aws-samples/data-engineering-for-aws-immersion-day</u>

# Go To Lab Environment

Please skip this section if you are running the lab on your own AWS account.

Today, you are attending a formal event and you will have been sent your access details beforehand. If in the future you might want to perform these labs in your own AWS environment by yourself, you can follow instructions on GitHub - <u>https://github.com/aws-samples/data-engineering-for-aws-immersion-day.</u>

A 12-character access code (or 'hash') is the access code that grants you permission to use a dedicated AWS account for the purposes of this workshop.

1. Go to <a href="https://dashboard.eventengine.run/">https://dashboard.eventengine.run/</a>, enter the access code and click Proceed:

| Who are you?                                                                                                    |
|----------------------------------------------------------------------------------------------------|
| Terms & Conditions:                                                                                                    |
| 1. By using the Event Engine for the relevant event, you agree to the Event Terms and Conditions and the AWS Acceptable Use Policy. You acknowledge and agree that are using an AWS-owned account that you can only access for the duration of the relevant event. If you find residual resources or materials in the AWS-owned account, you will make us aware and cease use of the account. AWS reserves the right to terminate the account and delete the contents at any time. |
| 2. You will not: (a) process or run any operation on any data other than test data sets or lab-approved materials by AWS, and (b) copy, import, export or otherwise create derivate works of materials provided by AWS, including but not limited to, data sets.                                                                                                    |
| 3. AWS is under no obligation to enable the transmission of your materials through Event Engine and may, in its discretion, edit, block, refuse to post, or remove your materials at any time.                                                                                                    |
| 4. Your use of the Event Engine will comply with these terms and all applicable laws, and your access to Event Engine will immediately and automatically terminate if you do not comply with any of these terms or conditions.                                                                                                    |
| sthefulfulf                                                                                                    |
| This is the 12 digit hash that was given to you or your team.                                                                                                    |
| ✓ Accept Terms & Login                                                                                                    |

2. On the Team Dashboard web page, you will see a set of parameters that you will need during the labs. Best to save them to a text file locally, alternatively you can always go to this page to review them. Replace the parameters with the corresponding values from here where indicated in subsequent labs:

Because you're at a formal event, some AWS resources have been pre-deployed for your convenience, for example:

• S3 Bucket, IAM roles etc

| 👸 Modules                                                                           |                  |
|-------------------------------------------------------------------------------------|------------------|
| Environment Setup                                                                   | Readme           |
| Outputs:                                                                            |                  |
| S3 Bucket name<br>mod-3fccddd609114925-dmslabs3bucket-1ngcgzzcnd15u р               |                  |
| BusinessAnalystUser<br>mod-3fccddd609114925-BusinessAnalystUser-MB0XFZLQLOXX 🏢      |                  |
| DMSLabRoleS3 ARN<br>arn:aws:iam::377243295828:role/mod-3fccddd609114925-DMSLabRoleS | 3-02VT1RSN43SG 🌓 |
| Glue Lab Role<br>mod-3fccddd609114925-GlueLabRole-YLTJA13WW6WT 🍺                    |                  |
| S3BucketWorkgroupA<br>mod-3fccddd609114925-s3bucketworkgroupa-tbon3m1mkunh 🏢        |                  |
| S3BucketWorkgroupB<br>mod-3fccddd609114925-s3bucketworkgroupb-18ygl8nfp8ead 🎼       |                  |
| WorkgroupManagerUser<br>mod-3fccddd609114925-WorkgroupManagerUser-5IVE0UQNIBG4 III  |                  |

3. On the Team Dashboard, please click AWS Console to log into the AWS Management Console:

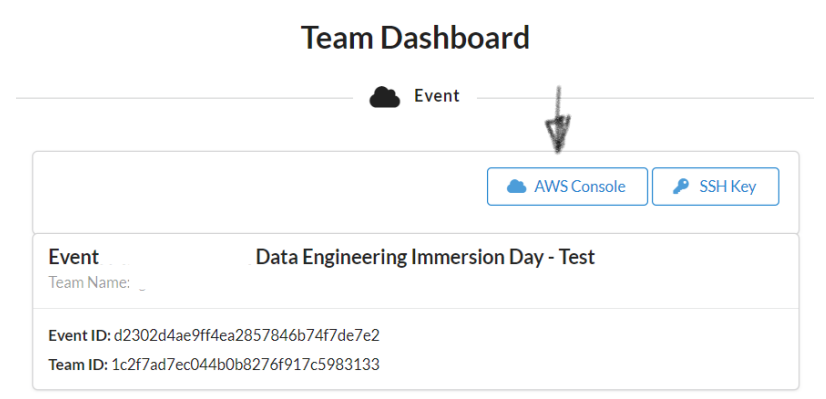

4. Click Open AWS Console. For the purposes of this workshop, you will not need to use command line and API access credentials:

| AWS Console Login                                                                                               |        |
|----------------------------------------------------------------------------------------------------|--------|
| Remember to only use " as your region, unless otherwise directed by the event operator                          | r      |
| Login Link                                                                                                    |        |
| 🖾 Open AWS Console 🏨 Copy Login Link                                                                            |        |
| Credentials / CLI Ship, ets                                                                                     |        |
| Mac/Linux Windows                                                                                               |        |
| Mac or Linux 🏨                                                                                                  |        |
| export AMS_DEFAULT_NECTON-<br>export AMS_CECSS_XEV_ID<br>export AMS_SESSION_TOKIN-<br>export AMS_SESSION_TOKIN- | 1,2714 |
| How do I use the AWS CLI?                                                                                       |        |
| Checkout the AWS CLI documentation here: https://docs.aws.amazon.com/cli/latest/userguide/cli-chap-welcome.html |        |
|                                                                                                    | ок     |
|                                                                                                    |        |
|                                                                                                    |        |

Once you have completed these steps, you can continue with the rest of this lab.

### Setup Streaming Data Generator

We need an Amazon Kinesis Data Generator (Amazon KDG) to simulate the streaming data. If you have set up Amazon KDG with Kinesis Clickstream Lab, you should be able to reuse the tool. Otherwise, please follow the instruction in <u>Streaming Data Prelab</u> to launch the CloudFormation template, in order to set up your Amazon Kinesis Data Generator.

After the KDG setup is completed, you can find a URL from the output tab of the Streaming Data Prelab CloudFormation Stack, with the key name KinesisDataGeneratorUrl. Make sure you can login to the console using the username and password you provided when launching your prelab CloudFormation template. Bookmark the URL for further use.

### Create Kinesis Data Stream

- 1. Navigate to <u>AWS Kinesis console</u> by using this link and make sure you are in the correct AWS region.
- 2. Click "Create data stream"
- 3. Put **TicketTransactionStreamingData** as data stream name and put number of open shards as 2, then click "**Create data stream**".

| Amazon Kinesis 🗦 Data streams 🗦 Create data stream                                                                     |                    |
|----------------------------------------------------------------------------------------------------|--------------------|
| Create a data stream 🗤                                                                                                 |                    |
| Data stream configuration                                                                                              |                    |
| Data stream name                                                                                                    |                    |
| TicketTransactionStreamingData                                                                                         |                    |
| Acceptable characters are uppercase and lowercase letters, numbers, underscores, hyphens and periods.                  |                    |
|                                                                                                    |                    |
| Data stream capacity Info Request I                                                                                    | imit increase 🖸    |
| Data records are stored in Kinesis Data Stream. A shard is a uniquely identified sequence of data records in a stream. |                    |
| Number of open shards<br>Each shard ingests up to 1 MiB/second and 1000 records/second and emits up to 2 MiB/second.   |                    |
| Minimum: 1, Maximum: 500, Account limit: 500.                                                                          |                    |
| Total data stream capacity<br>Total data stream capacity is calculated based on the number of shards entered above.    |                    |
| Write                                                                                                    |                    |
| 2 MiB/second, 2000 Data records/second                                                                                 |                    |
| Read                                                                                                    |                    |
| 4 MiB/second                                                                                                    |                    |
|                                                                                                    |                    |
| Cancel                                                                                                    | Create data stream |

# Create Table for Kinesis Stream Source in Glue Data Catalog

- Navigate to <u>AWS Glue</u> console by using this link and make sure you are in the correct AWS region
- 2. On the AWS Glue menu, select Tables

|                                         |   | Tables                                                                                                    |  |  |  |  |  |
|-----------------------------------------|---|----------------------------------------------------------------------------------------------------|--|--|--|--|--|
| Avv5 Glue                               | • | A table is the metadata definition that represents your data, including its schema. A table can be used as a source or target in a job definition.                                                                                                    |  |  |  |  |  |
| Data catalog                            |   | Add tables  Action  Add tables  Action  Action  Add tables  Action  Add tables  Add tables  Action  Add tables  Action  Add tables  Action  Add tables  Add tables  Add tables  Action  Add tables  Add tables  Ad |  |  |  |  |  |
| Databases                               |   | Add tables using a growler                                                                                                    |  |  |  |  |  |
| Tables                                  |   | Database v Location v Classificat Last updated v Deprecate                                                                                                    |  |  |  |  |  |
| Connections                             |   | Add table manually                                                                                                    |  |  |  |  |  |
| Crawlers Add table from existing schema |   | Add table from existing schema You don't have any tables defined in your data catalog.                                                                                                    |  |  |  |  |  |
| Classifiers                             |   |                                                                                                    |  |  |  |  |  |
| Schema registries                       |   | Add tables using a crawler                                                                                                    |  |  |  |  |  |

- 3. Put TicketTransactionStreamData as the table name
- 4. Click Add database and put **tickettransactiondatabase** as the database name, and click create.

| Add database |
|--------------|
|--------------|

| Database name                                           |  |
|---------------------------------------------------------|--|
| tickettransactiondatabase                               |  |
| <ul> <li>Description and location (optional)</li> </ul> |  |

5. Using drop down to select the database we just created, and click Next

| O Table properties | Set up your table's properties             |  |  |  |
|--------------------|--------------------------------------------|--|--|--|
| O Data store       | Table name                                 |  |  |  |
| O Data format      | TicketTransactionStreamData                |  |  |  |
| ◯ Schema           | Database <b>()</b>                         |  |  |  |
| Review             | tickettransactiondatabase                  |  |  |  |
|                    | <ul> <li>Description (optional)</li> </ul> |  |  |  |
|                    | Next                                       |  |  |  |

 Select Kinesis as the source, select Stream in my account for Select a kinesis data stream, select the appropriate AWS region where you have created the stream, select the stream name as TicketTransactionStreamingData from the dropdown, and click Next.

| <ul> <li>Table properties</li> </ul>                                                   | Add a data store                                                                                              |  |  |
|----------------------------------------------------------------------------------------|----------------------------------------------------------------------------------------------------|--|--|
| Name:<br>TicketTransactionStre<br>amData<br>Database:<br>tickettransactiondata<br>base | Select the type of source<br>S3<br>Kinesis<br>Kafka                                                           |  |  |
| O Data store                                                                           | Select a kinesis data stream                                                                                  |  |  |
| O Data format                                                                          | <ul> <li>Stream in my account</li> <li>Stream in another account</li> </ul>                                   |  |  |
| O Partition indices                                                                    | Region                                                                                                    |  |  |
| O Review                                                                               | US East (N. Virginia) us-east-1                                                                               |  |  |
|                                                                                        | Kinesis stream name                                                                                           |  |  |
|                                                                                        | TicketTransactionStreamingData ~                                                                              |  |  |
|                                                                                        | Sample size (optional)                                                                                        |  |  |
|                                                                                        | Enter an integer between 1 and 249.                                                                           |  |  |
|                                                                                        | This field sets the number of files in each leaf folder to be crawled. If not set, all the files are crawled. |  |  |
|                                                                                        | Back Next                                                                                                    |  |  |

7. Choose **JSON** as the incoming data format, as we will trigger JSON payload from Kinesis Data Generator in following steps. Click **Next**.

| Choose a data format                         |  |  |  |  |
|----------------------------------------------|--|--|--|--|
|                                              |  |  |  |  |
| Classification                               |  |  |  |  |
| ⊖ csv                                        |  |  |  |  |
| JSON                                         |  |  |  |  |
| ORC                                          |  |  |  |  |
| ◯ Parquet                                    |  |  |  |  |
| ◯ Avro                                       |  |  |  |  |
| Grok                                         |  |  |  |  |
| Choose the format of the data in your table. |  |  |  |  |
| Back Next                                    |  |  |  |  |

8. Leave the schema as empty, as we will enable schema detection feature when defining a Glue stream job. Click **Next**.

| Add table                                                                                          |                             |                                   |                          |                                          | × |
|----------------------------------------------------------------------------------------------------|-----------------------------|-----------------------------------|--------------------------|------------------------------------------|---|
| Table properties<br>Name:<br>TicketTransactionStre<br>amData<br>Database:<br>tickettransactiondata | Add column                  | Def                               | ine a sche               | Showing: 0 - 0 of 0 < >                  |   |
| <ul> <li>Data store</li> <li>Data format<br/>JSON</li> <li>Schema</li> <li>Review</li> </ul>       | Column name<br>You don't ha | Data type<br>ave any columns defi | Key<br>ned yet. To creat | Comment<br>e a column, choose Add column |   |

9. In the Add partition indices page, without adding anything, click **Next**. Review all the details and click **Finish**.

# Create and trigger Glue Stream job

- 1. Navigate to AWS Glue console
- 2. On the AWS Glue menu, select Jobs and then click Add job

| Schema registries<br>Schemas | Add job Action 👻 🔍 Filt | er by tags and attributes |                       | Showing: 0 - 0 < >               | 0 0      |
|------------------------------|-------------------------|---------------------------|-----------------------|----------------------------------|----------|
| Settings                     | □ Name                  | ∽ Туре ∽                  | ETL Script            | Job<br>Last modified ⊸<br>bookma | -<br>ark |
| ETL                          |                         |                           |                       |                                  |          |
| AWS Glue Studio              |                         | You don't have            | any jobs defined yet. |                                  |          |
| Workflows                    |                         | Add job                   |                       |                                  |          |
| Jobs                         |                         |                           |                       |                                  |          |
| ML Transforms                |                         |                           |                       |                                  |          |

3. Put **TicketTransactionStreamingJob** as the job name, select the IAM role with "GlueLabRole" in the name. For job type, use dropdown list, select **Spark Streaming**;

| Configure the job properties                                                                                                    |         |
|----------------------------------------------------------------------------------------------------|---------|
| ame                                                                                                    |         |
| TicketTransactionStreamingJob                                                                                                    |         |
| M role 🚯                                                                                                    |         |
| mod-GlueLabRole-                                                                                                    | 2       |
| isure that this role has permission to your Amazon S3 sources, targets, temporary directory, scripts, and any libraries e job. Create IAM role. | used by |
| ре                                                                                                    |         |
| Spark Streaming                                                                                                    | ~       |
| Spark                                                                                                    |         |
| Spark Streaming                                                                                                    |         |
| Python shell                                                                                                    |         |
| A proposed script generated by AWS Glue 6                                                                                                    |         |
| An existing script that you provide                                                                                                    |         |
| A new script to be authored by you                                                                                                    |         |
| cript file name                                                                                                    |         |
| TicketTransactionStreamingJob                                                                                                    |         |
| 3 path where the script is stored                                                                                                    |         |
| s3://aws-glue-scripts-                                                                                                    | 6       |
| emporary directory 🚯                                                                                                    |         |
|                                                                                                    |         |

- 4. leave the rest configurations as is and click **Next**.
- 5. For Data source, select the data source **tickettransactionstreamdata**, then click **Next**.

| Sob properties<br>TicketTransactionStre |                        |                | Cho               | ose a d  | lata source       |            |                |        |
|-----------------------------------------|------------------------|----------------|-------------------|----------|-------------------|------------|----------------|--------|
| amingJob                                | Q Filter by attributes | or search by I | keyword           |          |                   |            |                |        |
| O Data target                           |                        |                |                   |          |                   |            | Showing: 1     | -1 < > |
| 🔘 Schema                                | Name                   |                | Database          | *        | Location          | *          | Classification | •      |
|                                         | tickettransaction      | nstreamdata    | tickettransaction | database | TicketTransaction | Streaming. | json           |        |

6. In Data target, select **Create tables in your data target**. In the Data store dropdown list, select **Amazon S3**. Select **Parquet** format from dropdown list.

| <ul> <li>Job properties         TicketTransactionStre amingJob         </li> <li>Data source tickettransactionstr</li> </ul> | <ul> <li>Create tables in your data target</li> <li>Use tables in the data catalog and update your data target</li> </ul> |
|----------------------------------------------------------------------------------------------------|----------------------------------------------------------------------------------------------------|
| 🔿 Data target                                                                                                    | Data store                                                                                                    |
| 🔵 Schema                                                                                                    | Amazon S3 v                                                                                                    |
|                                                                                                    | Format                                                                                                    |
|                                                                                                    | Parquet                                                                                                    |
|                                                                                                    | Connection                                                                                                    |
|                                                                                                    | - Select one -                                                                                                    |
|                                                                                                    | Add connection                                                                                                    |
|                                                                                                    | Target path                                                                                                    |
|                                                                                                    | s3://bucket/prefix/object 📂                                                                                               |
|                                                                                                    |                                                                                                    |

7. Click the **folder** button next to **Target path** to select a S3 bucket. From the pop-up window, select a S3 bucket name that contains "**dmslabs3bucket**".

| Choose S3 path                                | × |
|-----------------------------------------------|---|
| □ S3                                          |   |
| ⊕ Oaws-glue-scripts-                          |   |
| ⊕ Oaws-glue-temporary-4007+00000107-us-east-1 |   |
| Omod-3     Omod-3                             |   |
| ⊕Or<br>⊕Or                                    |   |

8. Make sure you add a path at the end /TicketTransactionStreamingData

| <ul> <li>Job properties</li> <li>TicketTransactionStre<br/>amingJob</li> <li>Data source<br/>tickettransactionstr</li> </ul> | Create tables in your data target Use tables in the data catalog and update your data target | Choose a data target                      |
|----------------------------------------------------------------------------------------------------|----------------------------------------------------------------------------------------------|-------------------------------------------|
| 🔵 Data target                                                                                                    |                                                                                              | Data store                                |
| 🔵 Schema                                                                                                    |                                                                                              | Amazon S3 V                               |
|                                                                                                    |                                                                                              | Format                                    |
|                                                                                                    |                                                                                              | Parquet                                   |
|                                                                                                    |                                                                                              | Connection                                |
|                                                                                                    |                                                                                              | - Select one -                            |
|                                                                                                    |                                                                                              | Add connection                            |
|                                                                                                    |                                                                                              | Target path                               |
|                                                                                                    |                                                                                              | dmslabs3bucket- s/TicketTransactionStream |
|                                                                                                    |                                                                                              | Back Next                                 |

9. Make sure you select Automatically detect schema of each record, then click Save job and edit script.

| Job properties                    | Output Schema Definition                                                                                                    |
|-----------------------------------|----------------------------------------------------------------------------------------------------|
| TicketTransactionStre<br>amingJob |                                                                                                    |
| <ul> <li>Data source</li> </ul>   | Automatically detect schema of each record                                                                                     |
| tickettransactionstr              | The output schema will be inferred from the input stream.                                                                      |
| Data target     s3://mod-3fccddd6 | <ul> <li>Specify output schema for all records</li> <li>Use an Apply Mapping transform to define the output schema.</li> </ul> |
| 🔘 Schema                          |                                                                                                    |
|                                   | Back Save job and edit script                                                                                                  |

10. Review the generated script, click Save and then quit the editor.

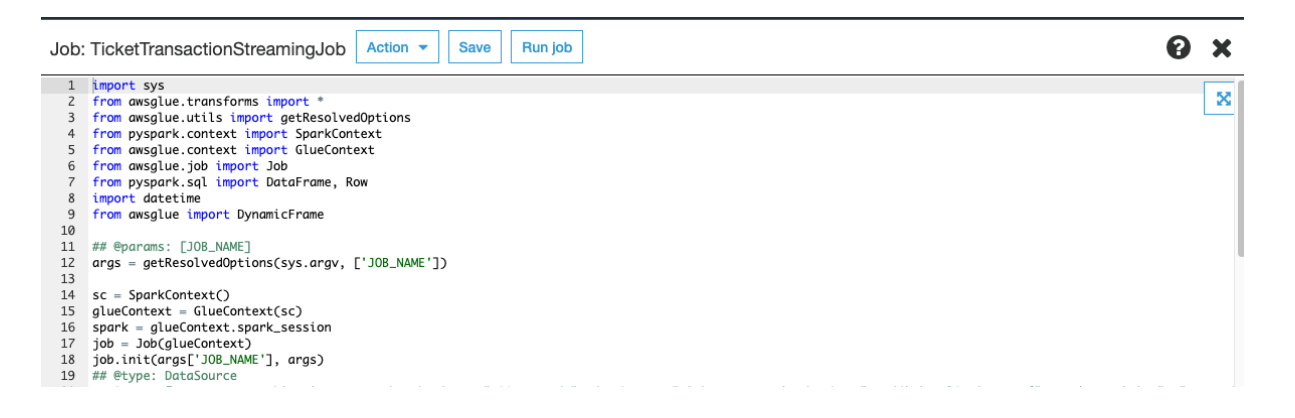

11. Select the **TicketTransactionStreamingJob** we just created, from the Action dropdown list, select **Run job**.

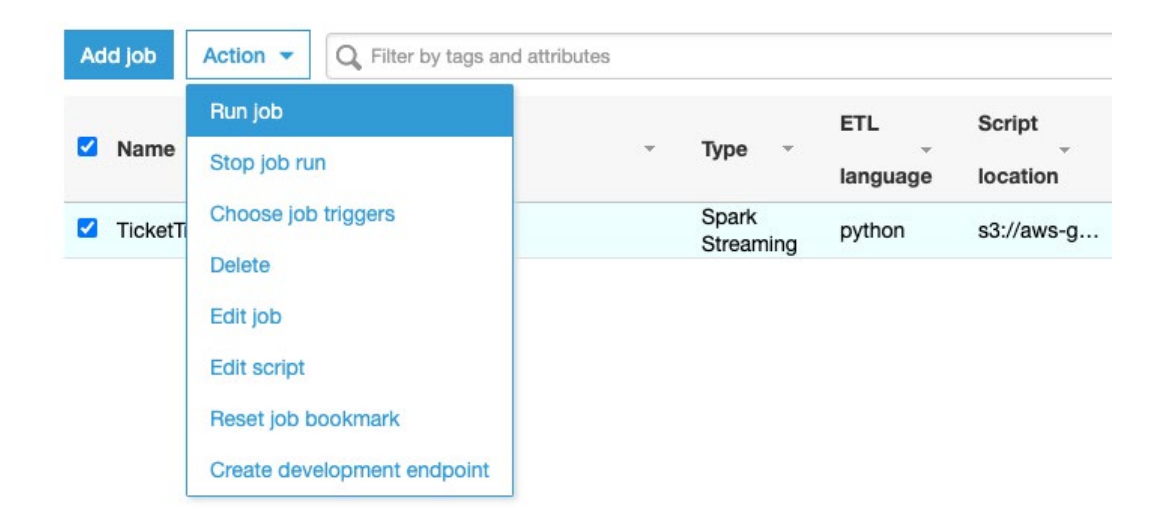

12. Leave the optional parameters as default and click **Run job** to trigger the Glue Stream Job

| Parameters (optional)                                                                                                    | ×        |
|----------------------------------------------------------------------------------------------------|----------|
| Review and override parameter values, as needed, before running this job. Changes affect this run only. Edit a job to change default parameter values.                                                                          |          |
| <ul> <li>Advanced properties</li> </ul>                                                                                                    |          |
| <ul> <li>Monitoring options</li> </ul>                                                                                                    |          |
| <ul> <li>Security configuration, script libraries, and job parameters</li> </ul>                                                                                                    |          |
| Only job <b>TicketTransactionStreamingJob</b> is run. Jobs dependent on the completion of<br>job <b>TicketTransactionStreamingJob</b> will not be run. To run a job and trigger dependent<br>jobs, define an on-demand trigger. | of<br>ht |
| Run Job                                                                                                    |          |
|                                                                                                    |          |

### Trigger stream data from KDG

- 1. Launch KDG using the URL you bookmarked from the lab setup, login using the username and password you specified when deploying the CloudFormation stack.
- Make sure you select the appropriate region, from the dropdown list, select the TicketTransactionStreamingData as the target Kinesis stream, leave Records per second as default (100 records per second); for the record template, type in NormalTransaction as the payload name, and copy the template payload as below:

```
{
  "customerId": "{{random.number(50)}}",
  "transactionAmount": {{random.number(
     {
        "min":10,
        "max":150
     }
  )}},
  "sourcelp" : "{{internet.ip}}",
  "status": "{{random.weightedArrayElement({
     "weights" : [0.8,0.1,0.1],
     "data": ["OK", "FAIL", "PENDING"]
     }
  )}}",
  "transactionTime": "{{date.now}}"
}
```

| Region                    | us-east-1 v                                                                                                 |
|---------------------------|----------------------------------------------------------------------------------------------------|
| Stream/delivery<br>stream | TicketTransactionStreamingData ~                                                                            |
| Records per<br>second     | Constant Periodic                                                                                           |
|                           | 100                                                                                                    |
| Compress Records          |                                                                                                    |
| Record template 🚯         | NormalTransaction Template 2 Template 3 Template 4 Template 5                                               |
|                           | NormalTransaction                                                                                           |
|                           | <pre>{     "customerId": "{{random.number(50)}}",     "transactionAmount": {{random.number(         {</pre> |
|                           | Send data Test template                                                                                     |

To learn more about what the payload will look like when sending from KDG simulator, refer to the document as this link, <u>https://awslabs.github.io/amazon-kinesis-data-generator/web/help.html</u>

 $\times$ 

Stop Sending Data to Kinesis

3. Click **Send data** to trigger the simulated ticket purchasing transaction streaming data.

| O | 600 records sent to Kines | sis. |  |  |
|---|---------------------------|------|--|--|
|---|---------------------------|------|--|--|

# Verify the Glue stream job

Sending Data to Kinesis

- 1. Navigate to Amazon S3 console by using this link https://s3.console.aws.amazon.com/s3/home
- 2. Navigate to the S3 bucket path we've set as Glue Stream Job target, note the folder structure of the processed data.

| Amazon S3 > mod-3dmslabs3bucket                                                                                                    | т с с с с с с с с с с с                     | TicketTransactionStreamingData/                                   |     |                   |  |  |  |  |
|----------------------------------------------------------------------------------------------------|---------------------------------------------|-------------------------------------------------------------------|-----|-------------------|--|--|--|--|
| FicketTransactionStreamingData/                                                                                                    |                                             |                                                                   |     |                   |  |  |  |  |
| Objects Folder properties                                                                                                    |                                             |                                                                   |     |                   |  |  |  |  |
| Objects (3)         Objects are the fundamental entities stored in Amazon 53. For of         C       Delete       Actions ▼       Create f         Q. Find objects by prefix | ners to access your objects<br>older Upload | s, you'll need to explicitly grant them permissions. Learn more 🚺 |     | < 1 > ©           |  |  |  |  |
| Name 🔺                                                                                                    | Type ⊽ L                                    | Last modified                                                     | e v | Storage class 🛛 🗸 |  |  |  |  |
| checkpoint/                                                                                                    | Folder -                                    |                                                                   | -   | -                 |  |  |  |  |
| ingest_year=2021_\$folder\$                                                                                                    | - F                                         | ebruary 1, 2021, 18:30:10 (UTC+08:00)                             | 0 B | Standard          |  |  |  |  |
| ingest_year=2021/                                                                                                    | Folder -                                    |                                                                   | -   | -                 |  |  |  |  |
|                                                                                                    |                                             |                                                                   |     |                   |  |  |  |  |

3. Check the folder content using current date and time as the folder name. Verify that the streaming data has been transformed into parquet format and persisted into corresponding folders.

| Amazon S3<br>ingest_day         | 5     > mod-     > TicketTransa       =01/     > lngest_hour=10/                                                                                                    | octionStreaming     | JData/ > ingest_year=2021/ >              | ingest_month=02/ | >                |     |
|---------------------------------|----------------------------------------------------------------------------------------------------|---------------------|-------------------------------------------|------------------|------------------|-----|
| inges                           | t_hour=10/                                                                                                    |                     |                                           | [                | ြ Copy S3 U      | JRI |
| Object                          | s Folder properties                                                                                                    |                     |                                           |                  |                  |     |
| Objects<br>Objects<br>C<br>Q F/ | rts (8)<br>are the fundamental entities stored in Amazon S3. For others to access your objects, you'll need to<br>Delete Actions T Create folder Upload<br>nd objects by prefix | to explicitly grant | them permissions. Learn more [            |                  | < 1 >            | ٥   |
|                                 | Name 🔺                                                                                                    | Туре 🗢              | Last modified                             | ⊽ Size ⊽         | Storage<br>class | ~   |
|                                 | part-00000-1442bf92-c767-4277-bda8-8d54578fab3d-<br>c000.snappy.parquet                                                                                                    | parquet             | February 1, 2021, 18:31:45<br>(UTC+08:00) | 25.2<br>KB       | Standard         |     |
|                                 | part-00000-b97c00da-9a5a-4d81-9613-16e37e75c852-<br>c000.snappy.parquet                                                                                                    | parquet             | February 1, 2021, 18:35:06<br>(UTC+08:00) | 64.3<br>KB       | Standard         |     |
|                                 | part-00000-e809524f-0576-4b4a-a213-cff4a787d3ba-<br>c000.snappy.parquet                                                                                                    | parquet             | February 1, 2021, 18:30:14<br>(UTC+08:00) | 3.4 KB           | Standard         |     |
|                                 | part-00000-fd8312ce-9484-42be-96db-82ef48f775d9-<br>c000.snappy.parquet                                                                                                    | parquet             | February 1, 2021, 18:33:26<br>(UTC+08:00) | 64.2<br>KB       | Standard         |     |
|                                 | part-00001-1442bf92-c767-4277-bda8-8d54578fab3d-<br>c000.snappy.parquet                                                                                                    | parquet             | February 1, 2021, 18:31:45<br>(UTC+08:00) | 24.9<br>KB       | Standard         |     |
|                                 | part-00001-b97c00da-9a5a-4d81-9613-16e37e75c852-<br>c000.snappy.parquet                                                                                                    | parquet             | February 1, 2021, 18:35:07<br>(UTC+08:00) | 63.5<br>KB       | Standard         |     |
|                                 | part-00001-e809524f-0576-4b4a-a213-cff4a787d3ba-<br>c000.snappy.parquet                                                                                                    | parquet             | February 1, 2021, 18:30:14<br>(UTC+08:00) | 3.4 KB           | Standard         |     |
|                                 | part-00001-fd8312ce-9484-42be-96db-82ef48f775d9-<br>c000.snappy.parquet                                                                                                    | parquet             | February 1, 2021, 18:33:26<br>(UTC+08:00) | 62.5<br>KB       | Standard         |     |

## Create Glue Crawler for the transformed data

- 1. Navigate to AWS Glue console and make sure that you are in the correct AWS region
- 2. On the AWS Glue menu, select Crawlers and click Add crawler.

| AWS Glue          | • | Crawle  | rs A crav | vler connects to | o a data store, p | progresses through a p | prioritized list of cl | assifiers to determine t | the schema for your data, and the |
|-------------------|---|---------|-----------|------------------|-------------------|------------------------|------------------------|--------------------------|-----------------------------------|
| Data catalog      |   | Add cra | awler     | Run crawler      | Action 👻          | Q Filter by tags an    | d attributes           |                          |                                   |
| Databases         |   |         |           |                  |                   |                        |                        |                          |                                   |
| Tables            |   |         | Name      |                  |                   | Schedule               | Sta                    | atus Logs                | Last runtime                      |
| Connections       |   |         |           |                  |                   |                        | ~^^                    | You don't have any       | crawlers vot                      |
| Crawlers          |   |         |           |                  |                   |                        |                        | fou don't have any       | ciawiers yet.                     |
| Classifiers       |   |         |           |                  |                   |                        | 0-0-0-00               | Add crawler              |                                   |
| Sohoma registrion |   |         |           |                  |                   |                        |                        |                          |                                   |

3. Put **TicketTransactionParquetDataCrawler** as the name of the crawler, click **Next**. Add information about your crawler

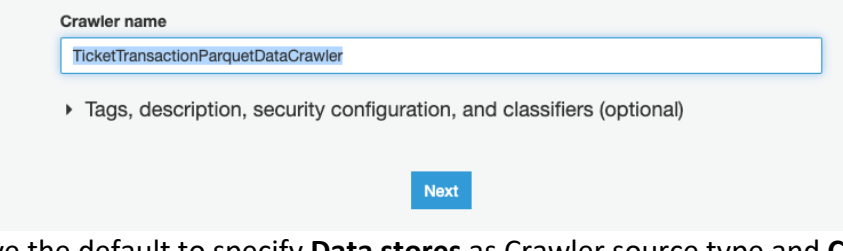

 Leave the default to specify Data stores as Crawler source type and Crawl all folders, click Next.

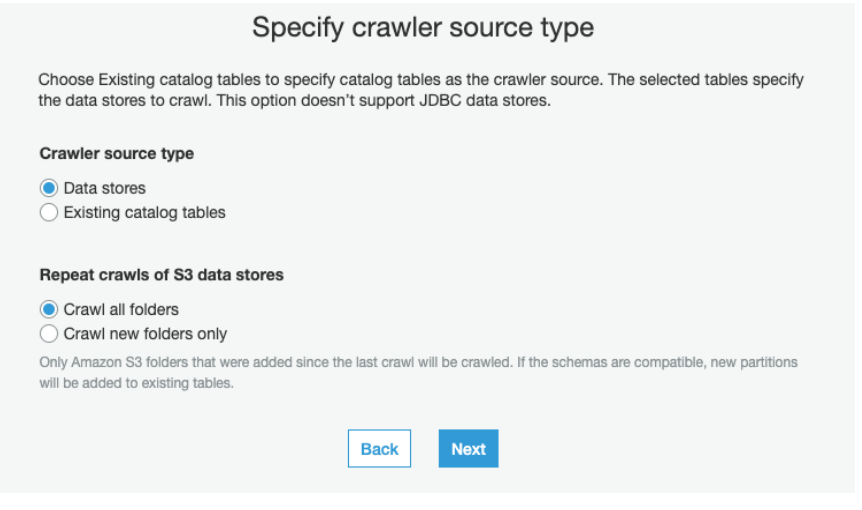

5. Choose S3 as data store and choose Specified path in my account.

 Click the icon next to Include path input to select the S3 bucket. Make sure you select the folder TicketTransactionStreamingData. Click Select.

| Choose 35 path                 |
|--------------------------------|
| ⊕ S3                           |
|                                |
|                                |
|                                |
|                                |
|                                |
| □ Omod-; -dmslabs3bucket-1     |
| TicketTransactionStreamingData |
|                                |
| ⊕ Omod-:                       |
|                                |
|                                |
|                                |
|                                |
|                                |
|                                |
| Select                         |

Choose S3 path

7. Expand the **Exclude patterns**, put **checkpoint/\*\*** to exclude the data in checkpoint folder. Review the current input and click **Next**.

|                                                     |                                                                                                    | <u>\</u> |
|-----------------------------------------------------|----------------------------------------------------------------------------------------------------|----------|
| Connection                                          |                                                                                                    |          |
| Select a connection                                 | חס                                                                                                    | ~        |
| Optionally include a Ne<br>connection so any futu   | twork connection to use with this S3 target. Note that each crawler is limited to one Network<br>re S3 targets will also use the same connection (or none, if left blank). |          |
| Add connection                                      |                                                                                                    |          |
| Crawl data in                                       |                                                                                                    |          |
| Specified path                                      |                                                                                                    |          |
| Include path                                        |                                                                                                    |          |
| s3://mod-:                                          | i-dmslabs3bucket-'s/TicketTransactionStreamingE                                                                                                    | į        |
| All folders and files cor<br>objects in MyFolder wi | tained in the include path are crawled. For example, type s3://MyBucket/MyFolder/ to crawl thin MyBucket.                                                                  | all      |
| - Exclude patt                                      | erns (optional)                                                                                                    |          |
| Exclude patterns                                    |                                                                                                    |          |
| checkpoint/**                                       | ×                                                                                                    |          |
| alob pattern                                        |                                                                                                    |          |
| 0 1                                                 | relative to the include path. Objects that match the exclude pattern are not crawled. For                                                                                  |          |

8. Select No to indicate no other data store needed, then click Next.

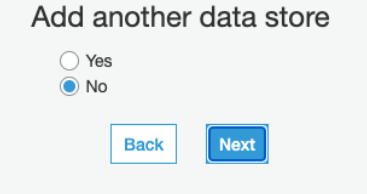

9. Choose an existing IAM role, using the dropdown list to select the role with **GlueLabRole** in the name, click **Next.** 

| Choose an IAM role                                                                                                    |
|----------------------------------------------------------------------------------------------------|
| The IAM role allows the crawler to run and access your Amazon S3 data stores.<br>Learn more                                        |
| <ul> <li>Update a policy in an IAM role</li> <li>Choose an existing IAM role</li> <li>Create an IAM role</li> </ul>                |
| IAM role 0                                                                                                    |
| mod-C -GlueLabRole-1 V C                                                                                                    |
| This role must provide permissions similar to the AWS managed policy, <b>AWSGlueServiceRole</b> , plus access to your data stores. |
| <ul> <li>s3://mod-3</li></ul>                                                                                                    |
| You can also create an IAM role on the IAM console.                                                                                |
| Back Next                                                                                                    |

10. As the data is partitioned to hour, so we set the crawler to run every hour to make sure the newly added partition is added. Click **Next**.

| Frequency<br>Hourly V<br>Start Minute | Create       | e a schedu | le for this | crawler |
|---------------------------------------|--------------|------------|-------------|---------|
| Hourly V<br>Start Minute              | Frequency    |            |             |         |
| Start Minute                          | Hourly       |            |             | ~       |
|                                       | Start Minute | •          |             |         |
|                                       |              | Back       | Next        |         |

11. Using the dropdown list to select **tickettransactiondatabase** as the output database, use **parquet\_** as the prefix for the table, click **Next**.

| tickettransactiondataba             | ase                        | ~ |
|-------------------------------------|----------------------------|---|
| Add database                        |                            |   |
| Prefix added to tables (            | optional) ()               |   |
| parquet_                            |                            |   |
| <ul> <li>Grouping behavi</li> </ul> | ior for S3 data (optional) |   |

- 12. Review the crawler configuration and click **Finish** to create the crawler.
- 13. Once the crawler is created, select the crawler and click **Run crawler** to trigger the first run.

| Add cra | wier    | Run crawler       | Action -     | Q Filter by tags and | attributes |            |              |                | Showing:       | 1-1 < →   | C 0 |
|---------|---------|-------------------|--------------|----------------------|------------|------------|--------------|----------------|----------------|-----------|-----|
|         | Name    |                   |              | Schedule             | St         | tatus Logs | Last runtime | Median runtime | Tables updated | Tables ad | ded |
|         | TicketT | FransactionParque | tDataCrawler | At 00 minut          | es past Re | eady       | 0 secs       | 0 secs         | 0              | 0         |     |

14. When the crawler job has stopped, go to Glue Data catalog, under Tables, verify that **parquet\_tickettransactionstreamingdata** table is listed.

| Name                                   | Ŧ | Database                  | Ŧ | Location                   | Ŧ    | Classification |
|----------------------------------------|---|---------------------------|---|----------------------------|------|----------------|
| parquet_tickettransactionstreamingdata |   | tickettransactiondatabase |   | s3://mod-3fccddd60911492   | 5-d  | parquet        |
| tickettransactionstreamdata            |   | tickettransactiondatabase |   | TicketTransactionStreaming | Data | json           |

15. Click the **parquet\_tickettransactionstreamingdata** table, verify that Glue has correctly identified the streaming data format while transforming source data from Json format to Parquet.

| Tables > | parquet_tickettransactionstr                                                                                                    | eamingdata                                                                                                    |                                                                                                    | Last updated 1 Feb 20                                                                                             | 21 07:39 PM Table Version (Current version) 🔻 |
|----------|----------------------------------------------------------------------------------------------------|----------------------------------------------------------------------------------------------------|----------------------------------------------------------------------------------------------------|----------------------------------------------------------------------------------------------------|-----------------------------------------------|
| Edit tab | Delete table                                                                                                    |                                                                                                    |                                                                                                    | View                                                                                                    | v partitions Compare versions Edit schema     |
|          | Name<br>Description<br>Database<br>Classification<br>Location<br>Connection<br>Deprecated<br>Last updated<br>Input format<br>Serde serialization lib<br>Serde parameters<br>Table properties | parquet_tickettransactionstreamingdata<br>tickettransactiondatabase<br>parquet<br>s3://moddmslabs3b<br>No<br>Mon Feb 01 19:39:02 GMT+800 2021<br>org.apache.hadoop.hive.ql.o.parquet.Maj<br>org.apache.hadoop.hive.ql.o.parquet.Maj<br>org.apache.hadoop.hive.ql.o.parq | ucket- TicketTran<br>predParquetInputFormat<br>predParquetOutputFormat<br>de.ParquetHiveSerDe<br>28 UPDATED_BY_CRAWLER<br>dSize 20<br>dmslabs3bucket-<br>0 compressionType none | sactionStreamingData/<br>TicketTransactionParquetDataCrawler<br>/TicketTransactionStreamingData<br>ypeOfData file | CrawlerSchemaSerializerVersion 1.0            |
| Schema   |                                                                                                    |                                                                                                    |                                                                                                    |                                                                                                    | Showing: 1 - 9 of 9 < >                       |
|          | Column name                                                                                                    | Data type                                                                                                    | Partition key                                                                                                    | Comment                                                                                                    |                                               |
| 1        | customerid                                                                                                    | string                                                                                                    |                                                                                                    |                                                                                                    |                                               |
| 2        | sourceip                                                                                                    | string                                                                                                    |                                                                                                    |                                                                                                    |                                               |
| 3        | status                                                                                                    | string                                                                                                    |                                                                                                    |                                                                                                    |                                               |
| 4        | transactionamount                                                                                                    | bigint                                                                                                    |                                                                                                    |                                                                                                    |                                               |
| 5        | transactiontime                                                                                                    | string                                                                                                    |                                                                                                    |                                                                                                    |                                               |
| 6        | ingest_year                                                                                                    | string                                                                                                    | Partition (0)                                                                                                    |                                                                                                    |                                               |
| 7        | ingest_month                                                                                                    | string                                                                                                    | Partition (1)                                                                                                    |                                                                                                    |                                               |
| 8        | ingest_day                                                                                                    | string                                                                                                    | Partition (2)                                                                                                    |                                                                                                    |                                               |
| 9        | ingest_hour                                                                                                    | string                                                                                                    | Partition (3)                                                                                                    |                                                                                                    |                                               |
|          |                                                                                                    |                                                                                                    |                                                                                                    |                                                                                                    |                                               |

# Trigger abnormal transaction data from KDG

- 1. Keep the KDG streaming data running, open another browser and launch KDG using the URL you bookmarked from the lab setup, login using the username and password you provided when launching the CloudFormation template.
- Make sure you select the appropriate region, from the dropdown list, select the TicketTransactionStreamingData as the target Kinesis stream, put Records per second as 1; click Template 2, and prepare to copy abnormal transaction data,

| Region                 | us-east-1 V                                                   |  |
|------------------------|---------------------------------------------------------------|--|
| Stream/delivery stream | TicketTransactionStreamingData ~                              |  |
| Records per second     | Constant Periodic                                             |  |
|                        | 50                                                            |  |
| Compress Records 🚯     |                                                               |  |
| Record template ()     | NormalTransaction Template 2 Template 3 Template 4 Template 5 |  |
|                        | Template 2                                                    |  |
|                        |                                                               |  |

3. for the record template, type in **AbnormalTransaction** as the payload name, and copy the template payload as below:

```
{
  "customerId": "{{random.number(50)}}",
  "transactionAmount": {{random.number(
     {
       "min":10,
       "max":150
     }
  )}},
  "sourcelp" : "221.233.116.256",
  "status": "{{random.weightedArrayElement({
     "weights" : [0.8,0.1,0.1],
     "data": ["OK","FAIL","PENDING"]
     }
  )}}",
 "transactionTime": "{{date.now}}"
}
```

| Region                 | us-east-1 ~                                                                                                    |  |  |  |  |  |  |
|------------------------|----------------------------------------------------------------------------------------------------|--|--|--|--|--|--|
| Stream/delivery stream | TicketTransactionStreamingData ~                                                                                                |  |  |  |  |  |  |
| Records per second     | Constant Periodic                                                                                                    |  |  |  |  |  |  |
|                        | 1                                                                                                    |  |  |  |  |  |  |
| Compress Records ()    |                                                                                                    |  |  |  |  |  |  |
| Record template ()     | NormalTransaction AbnormalTransaction Template 3 Template 4 Template 5                                                          |  |  |  |  |  |  |
|                        | <pre>AbnormalTransaction {     "customerId": "{{random.number(50)}}",     "transactionAmount": {{random.number(         {</pre> |  |  |  |  |  |  |
|                        | Send data Test template                                                                                                    |  |  |  |  |  |  |

4. Click Send data to simulate abnormal transactions (1 transaction per second all from the same source IP address).

# Detect Abnormal Transactions using Ad-Hoc query from Athena

- 1. Navigate to **AWS Athena** console by using this link <u>https://console.aws.amazon.com/athena/home</u>
- Make sure you select AwsDataCatalog as Data source and tickettransactiondatabase as the database, refresh to make sure the parquet\_tickettransactionstreamingdata is showing in the table list.

|                                                                     | c                                     |
|---------------------------------------------------------------------|---------------------------------------|
| Data source                                                         | Connect data source                   |
| AwsDataCatalog                                                      | •                                     |
| Database                                                            |                                       |
| tickettransactiondatabase                                           | •                                     |
| Filter tables and views                                             |                                       |
| - Tables (1)                                                        | Create table                          |
| parquet_tickettransactionstream                                     | ningdata (Partitioned)                |
| ✓ Views (0)                                                         | Create view                           |
| You have not created any views<br>query and click "Create view from | . To create a view, run a<br>m query" |

3. Copy query as below, this is to query last hour the number of transactions by sourceip. You should see there's large number of transactions from the same sourceip.

SELECT count(\*) as numberOfTransactions, sourceip FROM "tickettransactiondatabase"."parquet\_tickettransactionstreamingdata" WHERE ingest\_year='2021' AND cast(ingest\_year as bigint)=year(now()) AND cast(ingest\_month as bigint)=month(now()) AND cast(ingest\_day as bigint)=day\_of\_month(now()) AND cast(ingest\_day as bigint)=day\_of\_month(now()) AND cast(ingest\_hour as bigint)=hour(now()) GROUP BY sourceip Order by numberOfTransactions DESC;

| 1 CELECO                                                                                                    |                                                                                                    |                                                                                                    |  |  |  |  |  |  |  |
|----------------------------------------------------------------------------------------------------|----------------------------------------------------------------------------------------------------|----------------------------------------------------------------------------------------------------|--|--|--|--|--|--|--|
| 2 FROM "<br>3 WHERE<br>4 AND CA<br>5 AND CA<br>6 AND CA<br>8 GROUP<br>9 Order<br>10                                                   | <pre>count(*) as numberOfTransactions, sourceip<br/>tickettransactiondatabase"."parquet_tickettransactionstreamingdata"<br/>ingest year = 2021'<br/>ist(ingest_year as bigint)=year(now())<br/>ist(ingest_day as bigint)=month(now())<br/>ist(ingest_hour as bigint)=hour(now())<br/>BY sourceip<br/>By sourceip<br/>by numberOfTransactions DESC;</pre> |                                                                                                    |  |  |  |  |  |  |  |
| Run query         Save as         Create ~         (Run time: 2.47 seconds, Data scanned: 1.14 MB)         Format query         Clear |                                                                                                    |                                                                                                    |  |  |  |  |  |  |  |
| Use Ctrl + Ente                                                                                                    | er to run query, Ctrl + Space to autocomplete                                                                                                    | Athena engine version 1 Release versions                                                                                                    |  |  |  |  |  |  |  |
|                                                                                                    |                                                                                                    |                                                                                                    |  |  |  |  |  |  |  |
|                                                                                                    | ***                                                                                                    |                                                                                                    |  |  |  |  |  |  |  |
| Results                                                                                                    | •••                                                                                                    | D                                                                                                    |  |  |  |  |  |  |  |
| Results                                                                                                    | <br>numberOffransactions ~                                                                                                    | [}<br>sourceip ▼                                                                                                    |  |  |  |  |  |  |  |
| Results                                                                                                    | numberOfTransactions<br>4468                                                                                                    | <b>sourceip ▼</b><br>221.233.116.256                                                                                                    |  |  |  |  |  |  |  |
| Results 1 2                                                                                                    | numberOfTransactions ~<br>4468<br>2                                                                                                    | <b>sourceip ▼</b><br>221.233.116.256<br>192.45.173.73                                                                                                    |  |  |  |  |  |  |  |
| Results 1 2 3                                                                                                    | numberOfTransactions -<br>4468 2 2 2                                                                                                    | sourceip ▼           221.233.116.256           192.45.173.73           120.233.79.63                                                                                                 |  |  |  |  |  |  |  |
| Results                                                                                                    | numberOfTransactions v<br>4468<br>2<br>2<br>1                                                                                                    | Sourceip ▼           221.233.116.256           192.45.173.73           120.233.79.63           2.237.235.165                                                                         |  |  |  |  |  |  |  |
| Results                                                                                                    |                                                                                                    | Sourceip ▼           221.233.116.256           192.45.173.73           120.233.79.63           2.237.235.165           166.88.59.49                                                  |  |  |  |  |  |  |  |
| Results                                                                                                    |                                                                                                    | sourceip •           221.233.116.256           192.45.173.73           120.233.79.63           2.237.235.165           166.88.59.49           144.70.141.118                         |  |  |  |  |  |  |  |
| Results                                                                                                    |                                                                                                    | Sourceip •           221.233.116.256           192.45.173.73           120.233.79.63           2.237.235.165           166.88.59.49           144.70.141.118           123.45.98.210 |  |  |  |  |  |  |  |

4. Copy query as below, this is to further check if the transaction details from the same source IP. The query verified that the request is coming from same IP but with different customer id, so it's verified as abnormal transactions.

SELECT \* FROM "tickettransactiondatabase"."parquet\_tickettransactionstreamingdata" WHERE ingest\_year='2021' AND cast(ingest\_year as bigint)=year(now()) AND cast(ingest\_month as bigint)=month(now()) AND cast(ingest\_day as bigint)=day\_of\_month(now()) AND cast(ingest\_hour as bigint)=hour(now()) AND cast(ingest\_hour as bigint)=hour(now()) AND sourceip='221.233.116.256' limit 100;

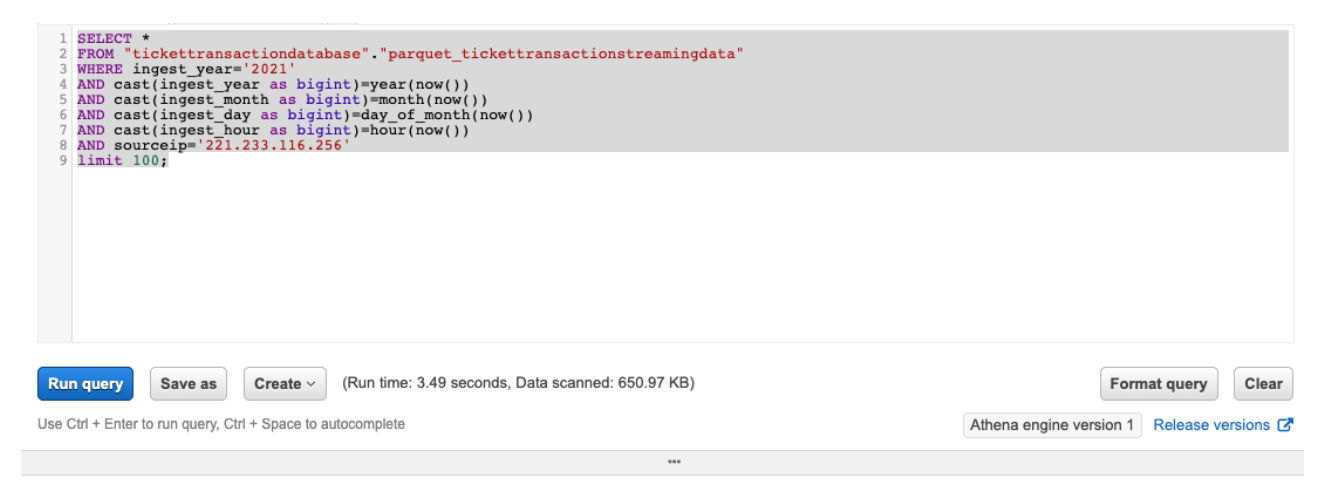

#### Results

| • | customerid 🔻 | sourceip 🔻      | status 🔻 | transactionamount 🔻 | transactiontime 💌         | ingest_year 🔻 | ingest_month <del>~</del> | ingest_day <del>∞</del> | ingest_hour ⊸ |
|---|--------------|-----------------|----------|---------------------|---------------------------|---------------|---------------------------|-------------------------|---------------|
| 1 | 4            | 221.233.116.256 | ОК       | 117                 | 2021-02-01T20:31:46+08:00 | 2021          | 02                        | 01                      | 12            |
| 2 | 26           | 221.233.116.256 | OK       | 17                  | 2021-02-01T20:31:47+08:00 | 2021          | 02                        | 01                      | 12            |
| 3 | 48           | 221.233.116.256 | ОК       | 53                  | 2021-02-01T20:31:48+08:00 | 2021          | 02                        | 01                      | 12            |
| 4 | 34           | 221.233.116.256 | ОК       | 32                  | 2021-02-01T20:31:49+08:00 | 2021          | 02                        | 01                      | 12            |
| 5 | 50           | 221.233.116.256 | OK       | 96                  | 2021-02-01T20:31:50+08:00 | 2021          | 02                        | 01                      | 12            |
| 6 | 26           | 221.233.116.256 | ОК       | 103                 | 2021-02-01T20:31:53+08:00 | 2021          | 02                        | 01                      | 12            |
| 7 | 15           | 221.233.116.256 | OK       | 108                 | 2021-02-01T20:31:59+08:00 | 2021          | 02                        | 01                      | 12            |
| 8 | 35           | 221.233.116.256 | OK       | 56                  | 2021-02-01T20:32:00+08:00 | 2021          | 02                        | 01                      | 12            |
| 9 | 32           | 221.233.116.256 | FAIL     | 115                 | 2021-02-01T20:32:01+08:00 | 2021          | 02                        | 01                      | 12            |

D ,